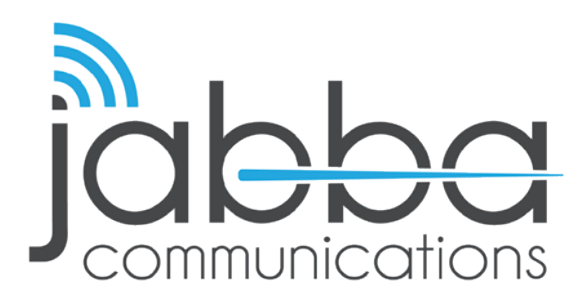

## HIGH SPEED INTERNET Account Hibernation Walkthrough

**\*DISCLAIMER\*:** This walkthrough is strictly for **Recurring Billing** account.

- 1. Login to your account using your credentials.
- 2. Click the **"Account Info"** Button on the top right side of the page.
- Click your "Pause Service Log" on the right side of the page.
- Choose the period you wish to Hibernate or Select "Pause Service Now" and click "Pause Service".
- To reactive your account: Please wait to be ON-SITE. Login on the Sun Portal Splash page.
  THIS MUST BE DONE ONSITE ONLY VIA YOUR WEBROWSER.

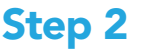

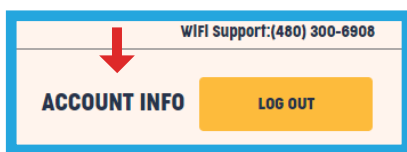

## Step 3

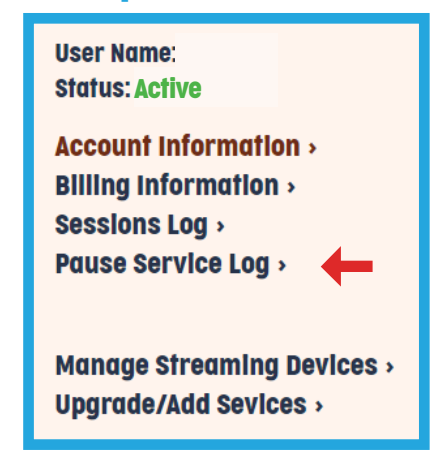

## Step 4

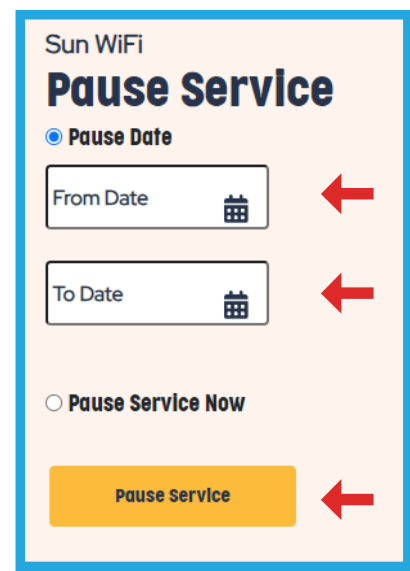

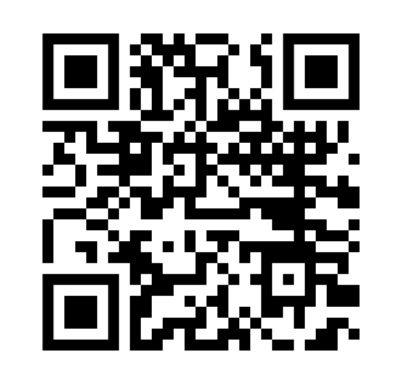

If you have any questions or trouble hibernating your account, please contact our customer support team at 602-235-0591, send an email to support@jabbacom.com or scan the QR code.

## 602.235.0591 | jabbacom.com | support@jabbacom.com